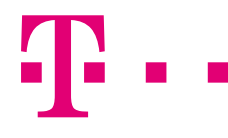

## FAQ

Wie erstelle ich einen Druck?

Geben Sie die gewünschte Adresse ein.

Achtung: Enthält die Adresse ...straße am Ende, so geben Sie nur ...str ein.

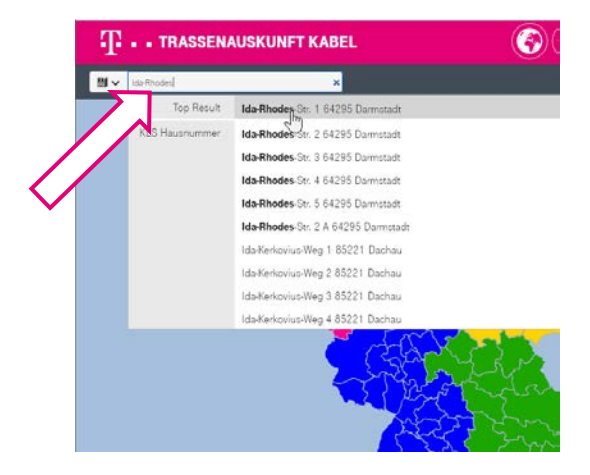

Wählen Sie das Blattformat und den Maßstab aus.

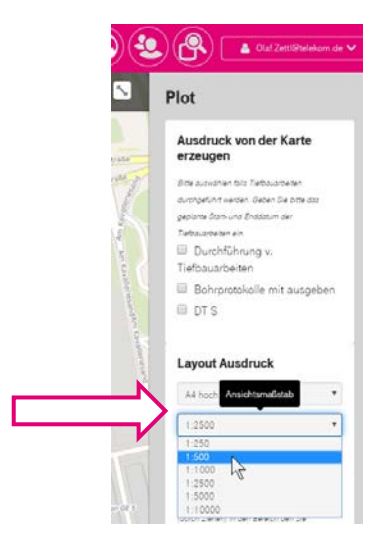

Auf der Karte erscheint ein blaues Rechteck.

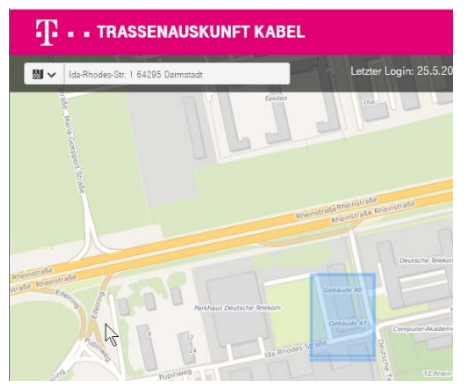

Zum Verschieben des blauen Rechteckes einmal mit linker Maustaste anklicken. Es erscheint eine Hand, mit der das Rechteck verschoben werden kann.

Zum Drehen des Rechteckes, die Hand auf eine der Ecken führen, und linker Maustaste gedrückt halten und nach links oder rechts drehen.

Rechts unten "Drucken" anklicken.

Nach ein paar Minuten wird der Druck als Datei zur Verfügung gestellt.

Was ist der Gastzugang?

Der Gastzugang ist ausschließlich für Privatpersonen, die z.B. ihre Garageneinfahrt erneuern wollen und eine Planauskunft für ihr Grundstück brauchen.

Hierfür ist keine Administration nötig, die Planauskünfte werden direkt an die angegebene E-Mailadresse geschickt. Sie erhalten pro Internetadresse 5 Planauskünfte pro Jahr.

> Ich weiß nicht, welches das gesuchte Gebäude ist.

Wenn sich nach der Adresseingabe oben links der Kartenaufbau aktualisiert hat, dann klicken Sie das Feld "Ansicht zurücksetzen". Das blaue Rechteck zentriert sich über die gesuchte Adresse. Durch Reduzierung des Ansichtsmaßstabes auf 1:250 wird die Angabe genauer.

Sie können auch die +-Taste benutzen.

Bei der Verwendung des Mausrades befindet sich das gesuchte Gebäude <u>nicht</u> mehr im Zentrum!

|   | Layout Ausdruck                                             |
|---|-------------------------------------------------------------|
|   | A4 hoch mit SeitenNr.                                       |
|   | 1:500 🔻                                                     |
| * | ● Einzeldruck   Seriendruck                                 |
|   | Wählen Sie ein Seitenformat und einen Maßstab aus.          |
|   | Verschieben Sie die markierte Fläche (durch Ziehen) in den  |
| - | Bereich den Sie ausdrucken wollen                           |
|   | Ansicht zurücksetzen                                        |
|   |                                                             |
|   | Klicken Sie auf "Drucken" um den Ausdruck für die aktuellen |

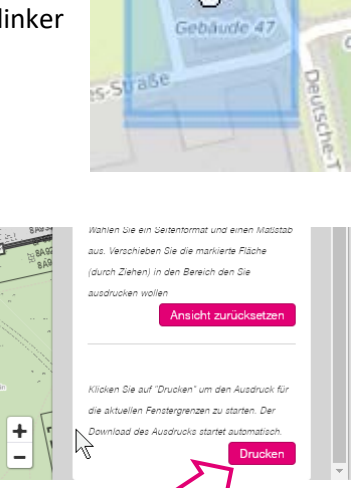

ehaude di

sin